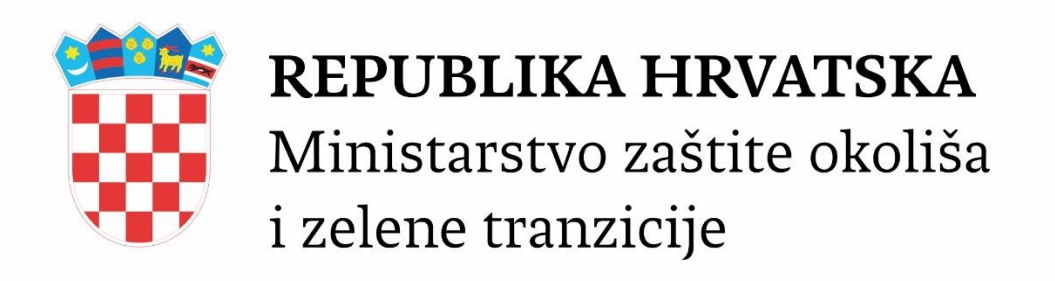

# **INDUSTRIJA HELP DESK**

KORISNIČKE UPUTE

PROSINAC 2022.

### Sadržaj

| Sadržaj1                    |
|-----------------------------|
| Korisničko sučelje          |
| Alatna traka2               |
| Dobrodošli u aplikaciju3    |
| Prijava / Registracija3     |
| Prijava zahtjeva4           |
| Teme                        |
| Pod kategorije              |
| Primjer zahtjeva6           |
| Česta pitanja7              |
| Korisnički profil           |
| Moj profil8                 |
| Ažuriranje podataka         |
| Izmjena zaporke9            |
| Moji zahtjevi10             |
| Pregled Zahtjeva            |
| Chat11                      |
| Detalji poslanih zahtjeva11 |

## Korisničko sučelje

#### Alatna traka

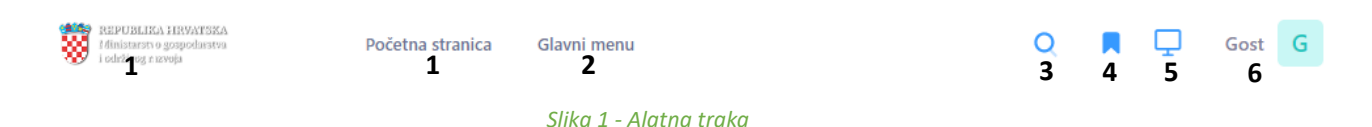

- 1. Početna stranica gumb za vraćanje na početnu stranicu
- 2. Glavni izbornik otvara se meni glavnog izbornika unutar kojeg se nalaze sve teme sortirane po kategorijama, što nam omogućava lakši pregled i brz i jednostavnost odabira
- Globalni filter omogućava pretraživanje stranica (npr. želite se registrirati a ne znate gdje, dovoljno je da nakon pritiska na filter upišete dio željene ključne riječi i ako takva postoji link će se prikazati ispod)

| Q is  | itr D                                                                   | × |
|-------|-------------------------------------------------------------------------|---|
| INDUS | TRUA HD                                                                 |   |
| ଜ     | <b>Registracija</b><br>Registracija novih korisnika sustava.            |   |
| Ø     | Login ili registracija<br>Prijava na sustav ili registracija korisnika. |   |
| S     | lika 2 - Globalni filter                                                |   |

- 4. Brzi pristup otvara se izbornik sa linkovima na nekoliko često odabiranih stranica
- 5. Postavke otvara izbornik unutar kojeg možemo podešavati veličinu slova, pojačati ili smanjiti kontrast, te prebaciti aplikaciju na svijetli ili tamni način rada
- 6. Moj profil ukoliko niste prijavljeni omogućava prijavu ili registraciju novog korisnika, a kod prijavljenog korisnika prikazuje njegove podatke, omogućava ažuriranje istih, pregled poslanih zahtjeva i odjavu korisnika (preporučamo ispuniti korisničke podatke nakon registracije, sve podatke koje unesete neće biti prikazani kao polja kod podnošenja zahtjeva, te će se automatski popuniti iz Vašeg profila)

## Dobrodošli u aplikaciju

Aplikacija "Industrija Helpdesk" (IHD) pruža korisničku i stručnu podršku za teme Sektorskih pritisaka. Izrada aplikacije potaknuta je velikim interesom korisnika, raznih suradničkih institucija te stručne i ostale zainteresirane javnosti, za pitanja Sektorskih pritiska gdje pripadaju i baze industrije. Putem IHD možete postavljati pitanja vezana za baze Sektorskih pritisaka.

Prilikom dolaska na stranicu pojaviti će se kratki uvod u aplikaciju i nakon što ga pročitate pritisnite Nastavi Dalje kako bi ušli u aplikaciju. gumb

### Prijava / Registracija

Za prijavu ili registraciju potrebno je pritisnuti na gumb Gost G te odabrati Prijava/Registracija.

Kako bi se prijavili potrebno je ispuniti korisničko ime i unijeti zaporku.

Ukoliko ste zaboravili zaporku pritisnite link "Zaboravili ste zaporku?" koji će Vas preusmjeriti na formu za povratak zaporke, te će vas zatražiti email korisničkog računa i poslati daljnje upute za povrat na unesen email.

Za registraciju novog korisnika potrebno je pritisnuti na link "Registracija".

Prilikom registracije novog korisnika sva polja su obavezna, a polja Korisničko ime i Email moraju biti jedinstvena (ukoliko uneseno korisničko ime ili email već postoji u bazi nećete moći registrirati novog korisnika).

| Prijava -<br>Novi ste ov | - Industrija Help Des<br><sup>dje? Registracija</sup>  | k            |
|--------------------------|--------------------------------------------------------|--------------|
| Za nastavak mo           | limo unesite ispravno <mark>korisničko ime i za</mark> | porku.       |
| Korisničko in            | ie i                                                   |              |
| Lukat                    |                                                        |              |
| Zaporka                  | Zaboravili s                                           | te zaporku ? |
|                          |                                                        | 3            |
| Prijava                  | Otkaži / Glavni menu                                   |              |
| Slika 3                  | - Login                                                |              |

## Prijava zahtjeva

#### Teme

Slanje zahtjeva korisnici mogu obaviti u svega nekoliko koraka.

Zahtjevi su sortirani prema temama, a ponuđene teme su:

- Registar onečišćavanja okoliša (ROO)
- Registar postrojenja u kojima su prisutne opasne tvari/Očevidnik prijavljenih velikih nesreća (RPOT/OPVN)
- Očevidnik uporabnih dozvola i rješenja o objedinjenim uvjetima zaštite okoliša (BOUDR)
- Strateške karte buke (SKB)
- Prijedlozi poboljšanja aplikacije Industrija Helpdesk
- Elektronički očevidnik o nastanku i tijeku otpada (e-ONTO)

Odabirom teme određuje se vrsta zahtjeva koji će biti dostupan i s time i obavezna i neobavezna polja unutar forme prijave.

Korisnički profil sadrži osobne podatke o korisniku, koji ukoliko su ispunjeni neće se prikazati prilikom podnošenja zahtjeva, već će biti automatski ispunjeni.

| Registar<br>onečišćavanja<br>okoliša (ROO)<br>Obveznik dostave<br>podataka<br>Potencijalni obveznik<br>dostave podataka<br>Stručna i ostala<br>zainteresirana javnost | Registar postrojenja<br>u kojima su prisutne<br>opasne<br>tvari/Očevidnik<br>prijavljenih velikih<br>nesreća<br>(RPOT/OPVN)<br>Obveznik dostave<br>podataka<br>Potencijalni obveznik<br>dostave podataka<br>Ovlaštenici<br>Nadležna tijela<br>Strućna i ostala<br>zainteresirana javnost | Očevidnik<br>uporabnih dozvola i<br>rješenja o<br>objedinjenim<br>uvjetima zašite<br>okoliša - (BOUDR)<br>Postavite upit | Prijedlozi<br>poboljšanja<br>aplikacije Industrija<br>Helpdesk<br>Postavite upit | Ostalo<br>Prijedlozi poboljšanja<br>aplikacije industrija<br>Helpdesk<br>Elektronički očevidnik o<br>nastanku i tijeku otpada<br>(e-ONTO) |
|----------------------------------------------------------------------------------------------------|----------------------------------------------------------------------------------------------------|----------------------------------------------------------------------------------------------------|----------------------------------------------------------------------------------|----------------------------------------------------------------------------------------------------|
|----------------------------------------------------------------------------------------------------|----------------------------------------------------------------------------------------------------|----------------------------------------------------------------------------------------------------|----------------------------------------------------------------------------------|----------------------------------------------------------------------------------------------------|

Slika 4 - teme i kategorije

### Pod kategorije

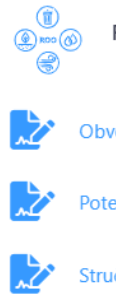

Registar onečišćavanja okoliša - (ROO)

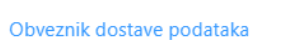

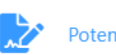

Potencijalni obveznik dostave podataka

Stručna i ostala zainteresirana javnost

**?** Upute za korištenje aplikacije Industrija HD 01. Pravilnik o ROO 02. 📄 🛛 Jesam li E-PRTR obveznik 03. 🖉 Nacionalna klasifikacija djelatnosti (NKD) 04. 🖉 Katalog otpada 05. Ø Najčešće postavljena pitanja 06. 🖹 🛛 Adresar županijskih upravnih odjela 07. 🙋 Obavijesti 08. 🖉 Preglednik ROO 09. 🖉 Izvješća ROO 10. 🖉 Hrvatski nacionalni portal ROO (2014)

Slika 5 – pod kategorije

Sa lijeve strane prva prikazana ikona i tekst odnose se na trenutačno odabranu temu. Ispod njih se nalaze pod kategorije vezane za tu temu.

Sa desne strane su korisničke upute i linkovi na razne pravilnike i odredbe zakona.

### Primjer zahtjeva

| Vrsta zahtjeva    | Pitaj SKB X Y               |  |
|-------------------|-----------------------------|--|
| Podvrsta zahtjeva | Odaberite podvrstu zahtjeva |  |
| Prijava           |                             |  |
| Naziv prijave     | *                           |  |
| Opis prijave      | *                           |  |
|                   |                             |  |
|                   | <i>i</i> ,                  |  |
| Priložite dol     | umente                      |  |
| + Oda             | Deri X Otkaži               |  |
|                   |                             |  |
|                   | Pošalji                     |  |
|                   | Slika 6- zahtjev            |  |

Prilikom ispunjavanja zahtjeva polja označena sa \* su obavezna i moraju biti točno ispunjena.

Pritisak na gumb + Odaberi omogućava prilaganje dokumenata uz zahtjev. Moguće je dodati više dokumenata odjednom.

Nakon što smo odabrali dokumente pojaviti će se ispod gumba odaberi i otkaži.

Gumb × Otkaži služi za otklanjanje svih dodanih dokumenata na tom zahtjevu, a gumb

🖻 Ukloni 🛛 miče pojedinačni dokument.

Kada smo unijeli sve podatke i priložili željene dokumente kliknemo na gumb pošalji, potvrdimo da

želimo poslati upit i ako je sve ispunjeno ispravno pojavit će se poruka

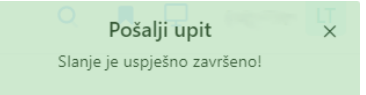

### Česta pitanja

Kako bi se smanjilo vrijeme čekanja na odgovor i broj pitanja implementira

Nakon odabira podvrste zahtjeva otvara se sučelje s najčešćim pitanjima za tu podvrstu.

Gdje možete potražiti odgovor na Vaše pitanje.

| Najčešće po                                                  | ostavljana pitanja vezana uz 'Promjena općih podataka'                                                                                                    |
|--------------------------------------------------------------|----------------------------------------------------------------------------------------------------|
| ✓ Pitanje                                                    | 1. Gdje i kako obveznici dostave podataka mogu dostaviti podatke u skladu s Pravilnikom o ROO?                                                                                                    |
| Obveza prija<br>se odobrio<br>dodijeljenog<br>proslijediti p | ave u ROO propisana je Pravilnikom o ROO ( <mark>NN</mark> 87/15). Sukladno čl.9. stavak (3) obrasci iz članka 15., 16., 17., 18., 19.<br>pristup bazi potrebno je ispuniti Zahtjev za otvaranjem korisničkog računa. Nakon odobrenja Zahtjeva, korisnički raču<br>g korisničkog računa. Za sve dodatne probleme, kao što su tehnički problemi, pogreške aplikativnog karaktera i/ili vez<br>prema djelatnicima tvrtke Izvođača. |
| > Pitanje                                                    | 2. Kako obveznici trebaju otvoriti svoj korisnički račun?                                                                                                    |
| > Pitanje                                                    | 3. Obveznik želi otvoriti novi korisnički račun za novi pogon na lokaciji za koju već ima otvoren korisnički račun?                                                                                                    |
| > Pitanje                                                    | 4. Tvrtka je promijenila matične brojeve (OIB, MBS). Da li mogu poslati zahtjev za promjenu matičnih brojeva?                                                                                                    |
| > Pitanje                                                    | 5. Tvrtka je promijenila ime i adresu sjedišta, ali sve organizacijske jedinice su ostale na starim lokacijama i nije doš                                                                                                    |
| > Pitanje                                                    | 6. Tvrtka je preselila organizacijsku jedinicu na drugu lokaciju. Da li mogu koristiti staro korisničko ime ?                                                                                                    |
| > Pitanje                                                    | 7. Što znači kratica ID kod?                                                                                                    |
| > Pitanje                                                    | 8. Došlo je do promjene adrese središta operatera tvrtke na način da je promijenjeno ime ulice/trga. Kako da prom                                                                                                    |

Slika 7- česta pitanja

Kako bi što prije pronašli odgovor na Vaše pitanje dovoljno je upisati dio ključne riječi u tražilicu koja će vam označiti unesenu ključnu riječ i olakšati potragu.

🖹 Briše prijašnju pretragu, a 🛛 proširuje česta pitanja u Full screen način.

U slučaju da ste pronašli zadovoljavajući odgovor na Vaše pitanje i više nemate potrebe za slanjem zahtjeva pritisnite  $\Box$  Ne idem dalje - izlazim van iz sustava

U suprotnom 🖒 Nastavljam dalje sa traženjem odgovora - postavljanjem upita putem elektroničke prijave

## Korisnički profil

Nakon prijave unutar opcija profila postoji nekolicina opcija koje su detaljnije objašnjene u nastavku.

Opcije otvaramo tako da pritisnemo na gumb Gost G

### Moj profil

Odabirom na Moj profil imamo dvije opcije ažuriranje podataka i izmjena zaporke.

#### Ažuriranje podataka

| Moj profil<br>Matični podaci (postavke) |                                                                                                   |
|-----------------------------------------|---------------------------------------------------------------------------------------------------|
| Avatar                                  | Moj profil                                                                                        |
| Ime                                     |                                                                                                   |
| Prezime                                 |                                                                                                   |
| Naziv ustanove                          | Matični podaci                                                                                    |
| Naziv OJ                                | <b>†</b>                                                                                          |
| Šifra OJ                                | Nazv organizacijske jedinice.                                                                     |
| OIB                                     |                                                                                                   |
| MBS/MBO                                 | Astčni broj subjekta / Matčni broj osiguranika.                                                   |
| Adresa                                  | Kontakt                                                                                           |
| Telefon                                 | <b>t</b>                                                                                          |
| Email                                   | (i)<br>Mi na rilielimo Vaču email adresu namijenjena je camo iz rzelona danis obsučiesti i izmier |
| Županija                                | Grad Zagreb                                                                                       |
| Naselje                                 | BOTINEC                                                                                           |

Slika 8 - Moj profil

Prilikom unosa podataka bitno je da unesete točne podatke, isti podatci biti će korišteni prilikom slanja zahtjeva.

| Jednom kada ste unijeli sve podatke i<br>odustati i izbrisati promjono pritisnito          | želite ih                            | spremiti pritisnite g                                      | gumb <sub>Spremi izmje</sub>   | ili ukoliko želite     |
|--------------------------------------------------------------------------------------------|--------------------------------------|------------------------------------------------------------|--------------------------------|------------------------|
| odustati rizbrisati promjene pritisnite                                                    | guino                                | Otkaži                                                     |                                |                        |
| Izmjena zaporke                                                                            |                                      |                                                            |                                |                        |
| Ako želite izmijeniti zaporku pritisnite                                                   | e gumb                               | 🔒 Izmjena zaporke                                          | 24                             |                        |
| Zaporku možete promijeniti iz sigurnosnih<br>te bi trebala biti dovoljno duga i složena, s | n razloga ili je m<br>stoga molimo V | nožete poništiti,<br>'as koristite kombinaciju velikih i r | nalih slova, brojeva i posebni | h znakova, npr. #\$%&! |
| Tekuća zaporka                                                                             | Tekuća zapo                          | prka                                                       |                                |                        |
| Nova zaporka                                                                               | Nova zaporl                          | ka                                                         |                                |                        |
| Ponovite novu zaporku                                                                      | Ponovite no                          | vu zaporku                                                 |                                |                        |
|                                                                                            | Slika                                | 19 - izmjena zaporke                                       |                                |                        |

Zaporka mora sadržavati minimalno osam znakova, kombinaciju velikih i malih slova i barem jedan poseban znak.

#### Moji zahtjevi

| Pregled Zał  | ntjev | /a                                                 |      |                                                                 |
|--------------|-------|----------------------------------------------------|------|-----------------------------------------------------------------|
| Pritiskom    |       | Moji zahtjevi<br>Pregled poslanih zahtjeva pregled | na   | otvara se forma gdje su prikazani svi zahtjevi koje je korisnik |
| poslao sa po | oljim | a Id, Vrsta zahtjeva, Po                           | odvr | sta zahtjeva, Naziv zahtjeva i Datum zahtjeva.                  |

Tablicu je moguće sortirati pritiskom na naziv stupca što nam sortira tablicu prema abecednom redu ili numeričkoj vrijednosti uzlazno ili silazno.

Pretraživanje je također moguće. Pretražujemo tako da upišemo dio ili cijelu ključnu riječ.

Na dnu tablice možemo odabrati broj redaka koliko želimo prikazati, te u slučaju da ima više zahtjeva odabrati stranicu s sljedećim zahtjevima.

| Pitanja                        |       |                      |                       |                    | Q. Traži             |  |  |
|--------------------------------|-------|----------------------|-----------------------|--------------------|----------------------|--|--|
|                                | ld †↓ | Vrsta zahtjeva    †↓ | Podvrsta zahtjeva 1 🏹 | Naziv zahtjeva 🏦 🕅 | Datum zahtjeva    †↓ |  |  |
|                                | 54    | Pitaj BOUDR          | Pristup bazi BOUDR    |                    | 02.12.2022 13:32:18  |  |  |
|                                | 60    | Pitaj RPOT           | RPOT Ostalo           |                    | 05.12.2022 15:35:37  |  |  |
| 1 od 2 ukupno 2 zapisa < < 1 > |       |                      |                       |                    |                      |  |  |
| Ukupno: 2 up                   | it/a  |                      |                       |                    |                      |  |  |

Slika 10 - pregled zahtjeva

#### NAPOMENA

Prijave kojima je datum prijave stariji od 30 dana, a nisu zaprimljene na rješavanje automatski se mijenja status u "Istekao rok".

#### Chat

Pritisak na gumb otvara live chat gdje možete uživo komunicirati sa operaterima i dobiti odgovore na Vaša pitanja.

| Notifikacije                                                                | E ×                          |
|-----------------------------------------------------------------------------|------------------------------|
| 2 minute                                                                    |                              |
| Hvala zaprimili smo Vaš zahtjev,<br>javiti ćemo se sa narednim smjernicama. |                              |
|                                                                             | 5 minuta VI                  |
|                                                                             | Hvala, na promptnom odazivu. |
| Upišite poruku                                                              |                              |
|                                                                             | <i>I</i>                     |
| ⊘ +                                                                         | Pošalji                      |
| 🔀 Zatvori                                                                   |                              |
|                                                                             | Slika 11 - chat              |

#### Detalji poslanih zahtjeva

Kako bi pregledali detalje zahtjeva koji ste poslali pritisnite gumb 🥜 nakon čega će se otvoriti forma s detaljima Vašeg upita.

| Upit              | ×  |
|-------------------|----|
| ld 60             |    |
| Vrsta zahtjeva    |    |
| Pitaj RPOT        | ~  |
| Podvrsta zahtjeva |    |
| RPOT Ostalo       | ~  |
| Nazīv prijave     |    |
| test12            |    |
| Opis prijave      |    |
| testtest          |    |
|                   |    |
|                   |    |
|                   | 11 |

× Zatvori

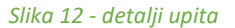